### Snelle installatiegids -MyPermobil koppelen aan Amazon Alexa apparaten

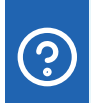

### Vraag aan uw MyPermobil stemassistent

- Wat is het huidige batterijniveau?
- Wanneer heb ik voor het laatst geladen?
- Wat is mijn geschatte actieradius?
- Hoe ver kan ik rijden met mijn huidige acculading?
- Hoe vaak heb ik vandaag geherpositioneerd?
- Wat zijn mijn gebruiksgegevens?
- Wat is mijn serienummer?

# android 📥 🗯 iOS

- 1 Open de Alexa-app, tik op het menupictogram en vervolgens op "Skills & Games".
- 2 Klik op het tabblad "Uw vaardigheden" en zoek naar "MyPermobil".
- 3 Klik op de "MyPermobil"-vaardigheid.
- 4 Klik op de knop "Inschakelen voor gebruik".
- 5 Klik op Instellingen en kies "Account koppelen".
- 6 Kies uw regio.
- Voer het e-mailadres van uw MyPermobil-account in en druk op "verder".
- 8 Wacht tot je een verificatiecode krijgt en plak de code in het tekstvak met de verificatiecode en druk op "Account verifiëren".
- 9 Uw Amazon Alexa en MyPermobil app zijn nu gekoppeld.

#### Snelle installatiegids -MyPermobil koppelen aan Google apparaten

## android 📥

- 1 Open de Google Home-app 🛆 .
- 2 Klik rechtsboven op het pictogram van uw account.
- 3 Controleer of het getoonde Google-account het account is dat is gekoppeld aan uw luidspreker of display. Om van account te wisselen, tikt u op een andere account of "Een ander account toevoegen".
- 4 Klik op "Assistent-instellingen" en vervolgens op "Verkennen".
- 5 Blader door de lijst met apps voor de Assistent. Kies de MyPermobil-kaart (Opmerking: u moet de MyPermobil-app op uw mobiele apparaat gedownload hebben).
- 6 Klik op de blauwe "link" tekst.
- 7 Kies uw regio.
- 8 Voer het e-mailadres van uw MyPermobil-account in en druk op "Doorgaan".
- 9 Wacht tot je een verificatiecode via e-mail krijgt en plak de code in het verificatie tekstvak en druk op "Verifieer account".
- 10 Uw Google Home en MyPermobil app zijn nu gekoppeld.

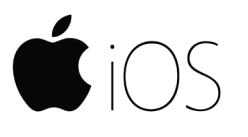

- 🚺 🛛 Open de Google Assistant-app (iOS) 🗣 .
- 2 Tik rechtsboven op uw account.
- 3 Controleer of de Google-account dat in de lijst staat, de Google-account is dat u aan uw Google Nest- of Home-apparaat hebt gekoppeld. Als u van account wilt wisselen, tikt u op het driehoekje naast de Google-account en vervolgens op een ander account of "Een andere account toevoegen".
- 4 Ga terug naar het startscherm en tik rechtsonder op "Verkennen".
- 5 Blader door de lijst met apps voor de Assistent. Kies de MyPermobil-kaart (Opmerking: je moet de MyPermobil-app op je mobiele apparaat gedownload hebben).
- 6 Klik op de blauwe "link" tekst.
- 7 Kies uw regio.
- 8 Voer het e-mailadres van uw MyPermobil-account in en druk op "Doorgaan".
- 9 Wacht tot je een verificatiecode via e-mail krijgt en plak de code in het verificatie tekstvak en druk op "Verifieer account".
- 10 Uw Google Assistant en MyPermobil app zijn nu gekoppeld.